## Citibank Online – Update W8BEN

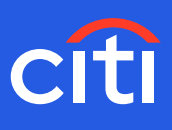

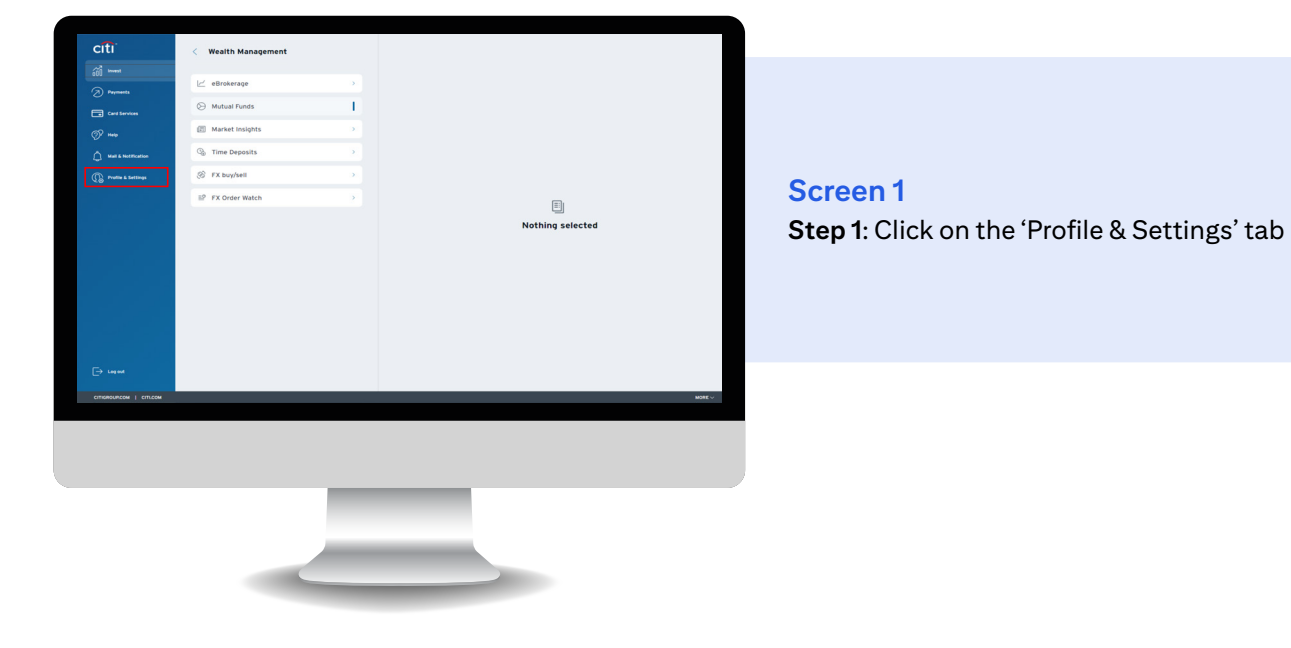

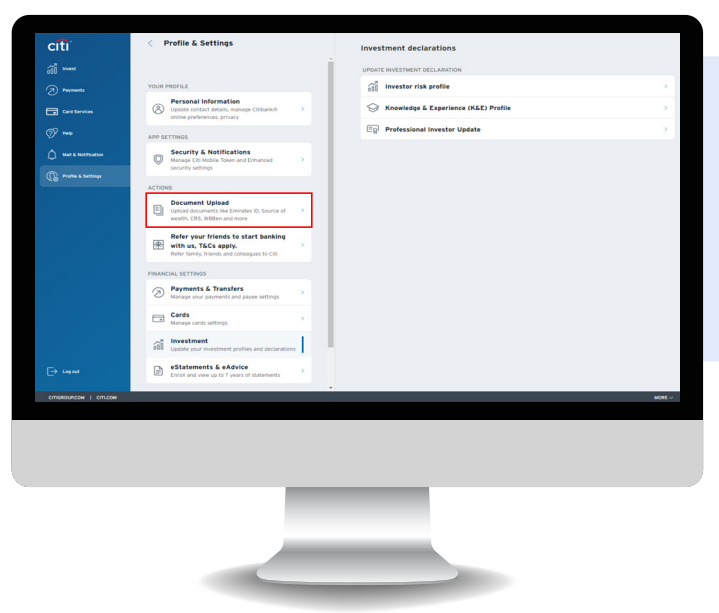

Screen 2 Step 2: Click 'Document Upload'

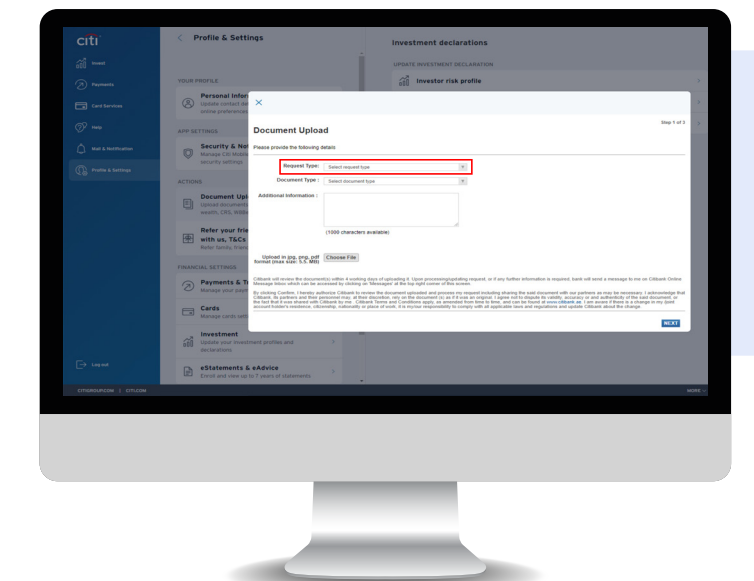

Screen 3 Step 3: Select Request Type as 'Banking'

## Citibank Online – Update W8BEN

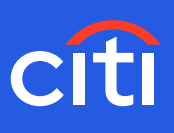

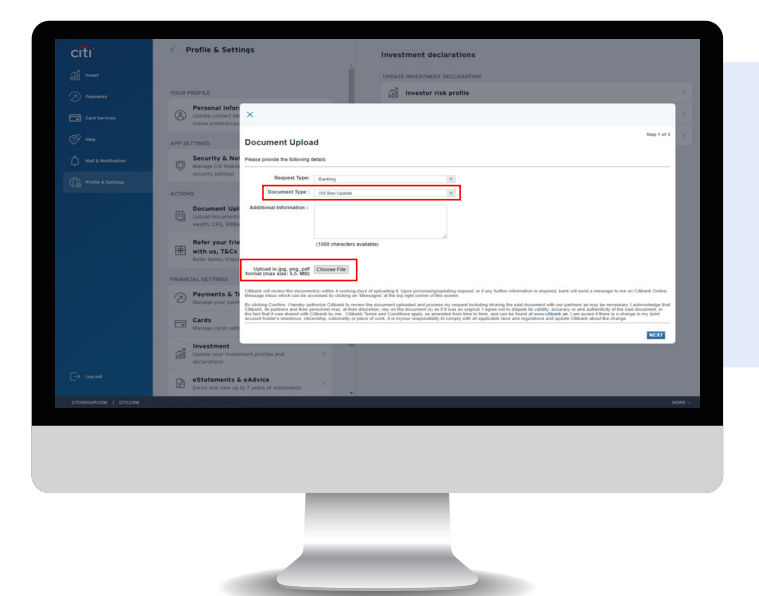

## Screen 4

Step 4: Selection document type as 'W8BEN' Step 5: Upload the document

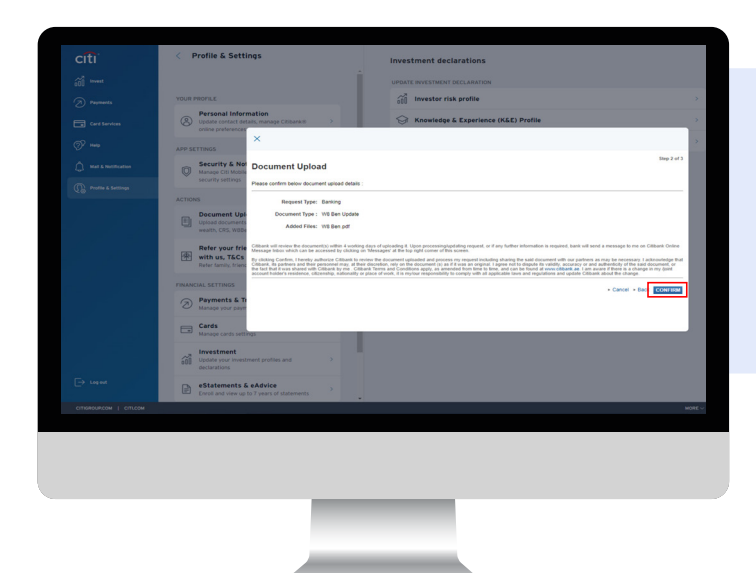

## Screen 5 Step 6: Click 'COMFIRM'